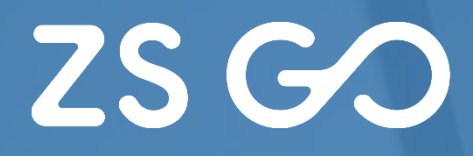

ZSGO

Iniciar Sessão

# MANUAL

## ZS GO Licenciamento e Subscrição

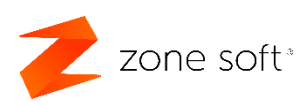

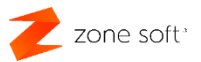

#### **Notas Importantes no Licenciamento:**

**1**<sup>a</sup> – Pedir a licença na aplica ZS Lic e colocar nas observações que a licença é para ser faturada diretamente ao parceiro.

2<sup>a</sup> – Aceder á aplicação do ZS GO, para que a base de dados seja criada.

3<sup>a</sup> – Imediatamente após ter entrado na aplicação do ZS GO, enviar e-mail para <u>software@zonesoft.org</u> ou <u>comercial@zonesoft.org</u> que a licença XXXXXXXXX é para ser faturada diretamente ao parceiro. O departamento de licenças enviará e-mail ao parceiro a confirmar que efetuou a alteração

4ª – Após alteração do tipo de faturação (3ª nota), a função da Faturação Automática deixará de estar presente na aplicação de gestão de licenças ZS Lic, sempre que selecionar ZS GO, as licenças serão faturadas diretamente ao parceiro.

| Configuração da        | ı Licença                                   |                                                      |                                                     |
|------------------------|---------------------------------------------|------------------------------------------------------|-----------------------------------------------------|
| Campanhas              |                                             |                                                      |                                                     |
| Nenhuma                |                                             |                                                      | ~                                                   |
| Softwares              | Versão                                      | De                                                   | ixará de ser apresentado<br>ós alteração do modo de |
| ZSGO                   | ✓ Lite                                      |                                                      | faturação do ZS go.                                 |
| Faturação automática 🧧 | ① A Zone Soft irá emitir mensalmente a fatu | ra da subscrição ZSGO ao seu cliente, após pagamento | da mesma.                                           |

Figura 1 – Quadro da configuração da licença, faturação automática

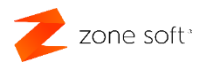

## Índice

| Notas Importantes no Licenciamento:                          | 1  |
|--------------------------------------------------------------|----|
| Índice                                                       | 2  |
| 1 – Pedir nova licença do ZS GO                              | 4  |
| Notas Importantes:                                           | 6  |
| 1.1 – Criar conta e aceder à aplicação online ZS go          | 7  |
| 2 – Separador de Revenda                                     | 9  |
| Nota Importante:                                             | 11 |
| 3 – Nova função Subscrições                                  | 12 |
| 3.1 – Passar conta de teste para uma subscrição              | 12 |
| 3.2 – Atualizar a subscrição a expirar do ZS go              | 16 |
| 3.3 – Separador pagamentos na subscrição do ZS go            | 21 |
| 3.4 – Cancelar subscrição do ZS go                           | 22 |
| 4 – Obter dados da Lusopay ao criar nova conta               | 23 |
| 5 – Ativação da licença em Demo com e sem integração Lusopay | 26 |
| 5.1 – Botão de registo e ativação da Lusopay                 | 30 |
| Nota importante:                                             | 32 |

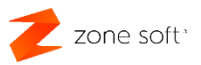

## Índice de imagens

| Figura 1 – Quadro da configuração da licença, faturação automática            | 1    |
|-------------------------------------------------------------------------------|------|
| Figura 2 – Aceder á aplicação online do ZS Lic                                | 4    |
| Figura 3 – Pedido de nova licença                                             | 4    |
| Figura 4 – Página de acesso á aplicação do ZS go                              | 7    |
| Figura 5 – Função Experimentar gratis durante 30 dias                         | 7    |
| Figura 6 – Criar conta com serial number                                      | 8    |
| Figura 7 – Licença do ZS go parceiro sem o separador da revenda               | 9    |
| Figura 8 – Licença ZS go parceiro com o separador revenda ativo               | 9    |
| Figura 10 – Informação da subscrição                                          | . 10 |
| Figura 9 – Separdor revenda com o link do parceiro e informação de subscrição | . 10 |
| Figura 11 – Criar licença com link do parceiro                                | . 11 |
| Figura 12 – Selecionar a função login para acesso à aplicação do ZS go        | . 12 |
| Figura 13 – Ativar a licença trial/demonstração                               | . 13 |
| Figura 14 – Selecionar tipo de plano a subscrever                             | . 14 |
| Figura 15 – Renovar a subscrição por mais 30 dias                             | . 16 |
| Figura 16 – Selecionar o processo de login                                    | . 17 |
| Figura 17 – Dados de login à aplicação do ZS go                               | . 17 |
| Figura 18 – Selecionar a gestão da subscrição                                 | . 18 |
| Figura 19 – quando a subscrição expira selecionar Gerir Subscrição            | . 18 |
| Figura 20 – Selecionar a função pagar                                         | . 19 |
| Figura 21 – Selecionar a função de pagar com Lusopay                          | . 19 |
| Figura 22 – Escolher qual o metodo de pagamento da subscrição MB ou MBWay     | . 20 |
| Figura 23 – Separador pagamentos selecionar a fatura para download            | . 21 |
| Figura 24 – Inserir o NIF que estava associado a subscrição                   | . 22 |
| Figura 25 – Função para teste gratis                                          | . 23 |
| Figura 26 – Inserir dados para criar a conta                                  | . 24 |
| Figura 27 – Dados obtidos com sucesso                                         | . 24 |
| Figura 28 – Tentar obter novamente os dados                                   | . 25 |
| Figura 29 – Pagina da Lusopay para efetuar registo                            | . 25 |
| Figura 30 – Ativar licença trial                                              | . 26 |
| Figura 31 – Confirmar que é cliente Lusopay                                   | . 26 |
| Figura 32 – Obter os dados registados na Lusopay                              | . 27 |
| Figura 33 – Confirmar a ativação da licença associada á Lusopay               | . 28 |
| Figura 34 – No caso de não ser cliente Lusopay, selecionar plano              | . 29 |
| Figura 35 – Selecionar a função – Lusopay ativar                              | . 30 |
| Figura 36 – Entidade de pagamento Lusopay                                     | . 31 |

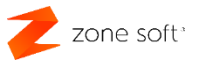

## 1 – Pedir nova licença do ZS GO

Para efetuar o pedido de uma nova licença do ZS GO, o utilizador deve aceder á aplicação de gestão de licenças online, ZS Lic.

| 2        | zone soft*       |
|----------|------------------|
|          | Login            |
| Login    |                  |
| PARCEIRO |                  |
| Password |                  |
| ••••••   |                  |
| Submeter | Alterar Password |
|          |                  |

Figura 2 – Aceder á aplicação online do ZS Lic

1 – Aceder á aplicação do ZS Lic e inserir os dados de login para acesso á aplicação.

| ZS lic | С        |        |                   |            |             |            | 🎭 Alterar dado | s do parceiro 🕛 Sair 🏮 |
|--------|----------|--------|-------------------|------------|-------------|------------|----------------|------------------------|
| Licer  | nças     |        |                   |            |             |            |                |                        |
| Q      | procurar | 8      | Filtrar por Grupo | ~          |             |            |                | 🕒 Exportar Licenças    |
|        | Data     | Nome   | Nif               | N° Cliente | Software    | Nº Serie   | Estado         | Visibilidade           |
|        | Nenhum 🗸 | Nome Q | Nif Q             | Nº Clier Q | All/Todos 🗸 | Nº Serie Q | Ativa 🗸        | Nova Licença +         |
| 1-0/0  |          |        |                   |            |             |            |                |                        |

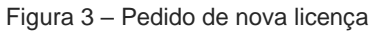

2 – No ZS Lic, selecionar o botão de Nova Licença.

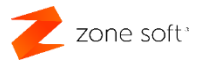

| Nova Licenç                                                                                                    | a                                         |                                                                                                 |                   |                         |  |
|----------------------------------------------------------------------------------------------------|-------------------------------------------|-------------------------------------------------------------------------------------------------|-------------------|-------------------------|--|
| Nova Licença                                                                                                    |                                           |                                                                                                 |                   |                         |  |
| Nome Comercial do Cliente                                                                                                    |                                           |                                                                                                 |                   | Contribuinte do Cliente |  |
| Zone Soft. Lda                                                                                                    |                                           |                                                                                                 |                   | 123456789               |  |
| Morada                                                                                                    |                                           |                                                                                                 |                   |                         |  |
| Morada                                                                                                    |                                           |                                                                                                 |                   |                         |  |
| Zona industrial Lote I-21                                                                                                    |                                           |                                                                                                 |                   |                         |  |
| Código Postal                                                                                                    |                                           | Localidade                                                                                      |                   | País                    |  |
| 2330                                                                                                    | 210                                       | Entroncamento                                                                                   |                   | Portugal                |  |
| academy@zonesoft.org                                                                                                    | des dades de -l                           |                                                                                                 | io da license -   | o coffuraço             |  |
| academy@zonesoft.org<br>(*) - Preenchimento obrigatório<br>Configuração da<br>Campanhas                                                                                                    | o dos dados do cl<br>Licença              | iente para cumprimento legal do env                                                             | rio da licença de | a software              |  |
| academy@zonesoft.org<br>(*) - Preenchimento obrigatória<br>Configuração da<br>Campanhas<br>Nenhuma                                                                                                    | o dos dados do cl<br><mark>Licença</mark> | iente para cumprimento legal do env                                                             | rio da licença de | ə software              |  |
| academy@zonesoft.org<br>(*) - Preenchimento obrigatória<br>Configuração da<br>Campanhas<br>Nenhuma                                                                                                    | o dos dados do cl<br>Licença              | iente para cumprimento legal do env                                                             | rio da licença de | e software              |  |
| academy@zonesoft.org<br>(*) - Preenchimento obrigatória<br>Configuração da<br>Campanhas<br>Nenhuma<br>Softwares<br>ZSGO                                                                                                    | o dos dados do cl<br>Licença              | iente para cumprimento legal do env<br>Versão<br>Pro                                            | rio da licença de | e software              |  |
| academy@zonesoft.org (*) - Preenchimento obrigatória Configuração da Campanhas Nenhuma Softwares ZSGO Faturação automática                                                                                                    | o dos dados do cl<br>Licença<br>~         | iente para cumprimento legal do env<br>Versão<br>Pro                                            | rio da licença de | e software              |  |
| academy@zonesoft.org (*) - Preenchimento obrigatória Configuração da Campanhas Nenhuma Softwares ZSGO Faturação automática                                                                                                    | o dos dados do cl<br>Licença<br>~         | iente para cumprimento legal do env<br>Versão<br>Pro<br>irá emitir mensalmente a fatura da sub  | rio da licença de | e software              |  |
| academy@zonesoft.org academy@zonesoft.org (*) - Preenchimento obrigatória Configuração da Campanhas Nenhuma Softwares ZSGO Faturação automática 6 Hardware                                                                     | o dos dados do cl<br>Licença<br>~         | iente para cumprimento legal do env<br>Versão<br>Pro<br>irá emitir mensalmente a fatura da sub  | io da licença de  | e software              |  |
| academy@zonesoft.org (*) - Preenchimento obrigatória Configuração da Campanhas Nenhuma Softwares ZSGO Faturação automática Número de Utilizadores 6 Hardware Nenhum                                                            | o dos dados do cl<br>Licença              | iente para cumprimento legal do env<br>Versão<br>Pro<br>irá emitir mensalmente a fatura da sub  | rio da licença de | e software              |  |
| academy@zonesoft.org (*) - Preenchimento obrigatória Configuração da Campanhas Nenhuma Softwares ZSGO Faturação automática 6 Hardware Nenhum Email para envio da licença                                                       | o dos dados do cl<br>Licença              | iente para cumprimento legal do env<br>Versão<br>Pro<br>irá emitir mensalmente a fatura da sub  | rio da licença de | e software              |  |
| academy@zonesoft.org academy@zonesoft.org (*) - Preenchimento obrigatória Configuração da Campanhas Nenhuma Softwares ZSGO Faturação automática 6 Hardware Nenhum Email para envio da licença academy@zonesoft.org             | o dos dados do cl<br>Licença              | iente para cumprimento legal do env<br>Versão<br>Pro<br>irá emitir mensalmente a fatura da subr | río da licença de | e software              |  |
| academy@zonesoft.org academy@zonesoft.org (*) - Preenchimento obrigatória Configuração da Campanhas Nenhuma Softwares ZSGO Faturação automática 6 Hardware Nenhum Email para envio da licença academy@zonesoft.org Dbservações | o dos dados do cl<br>Licença              | iente para cumprimento legal do env<br>Versão<br>Pro<br>irá emitir mensalmente a fatura da suba | río da licença de | e software              |  |

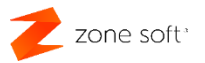

3 – Preencher os campos dos quadros da Nova Licença, Morada e Informação do Cliente.

4 – No quadro da **Configuração da Licença:** 

4.1 – No campo Software, selecionar a aplicação ZSGO.

**4.2** – Escolher a **versão** mais apropriada ao cliente; "<u>ter em atenção que a Gestão de Stock,</u> <u>Compras e Inventário AT, só está disponível na Versão Pro e Pro + Lusopay</u>".

**4.3** – A check box da **Faturação Automática**, está sempre ativa por default, mas, no caso de o parceiro pretender que as licenças sejam faturadas a si e não aos clientes, deve manifestar essa intenção no campo das Observações.

5 – Acionar o botão de **Confirmar**.

#### Notas Importantes:

1ª – Após envio de pedido de licença do ZS go, o parceiro deve enviar email para software@zonesoft.org ou comercial@zonesoft.org pedindo que as licenças do ZS go sejam sempre faturas a si "parceiro". Nos próximos pedidos de licença para a aplicação do ZS go, a opção a opção de Faturação Automática, não mais será apresentada.

2ª – Para que seja possível efetuar as alterações ao tipo de faturação, é necessário entrar criar a conta e aceder á aplicação uma vez.

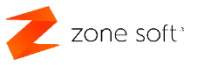

#### 1.1 - Criar conta e aceder à aplicação online ZS go

Ao receber o email com a informação de que a licença já foi processada, o utilizador deve aceder á aplicação online do ZS go em <a href="https://www.zsgo.pt/">https://www.zsgo.pt/</a>.

| ZS G⁄O                                                                                                    | Como funciona FAQs Planos e Preços | Teste grátis Blog Login PT •                                                                                                    |
|----------------------------------------------------------------------------------------------------|------------------------------------|----------------------------------------------------------------------------------------------------|
|                                                                                                    |                                    |                                                                                                    |
| ZS GO • • • • • •                                                                                                    |                                    | CO<br>I MARINE MARINE MARINE<br>MI MARINE MARINE MARINE                                                                                                    |
| Image: Note of the second second se |                                    | PRANTICOS      Conta conventa da electadare      Conta conventa da electadare      Conta conventa da electadare      Conta conventadare      Conta conventadareeeeeeeeeeeeeeeeeeeeeeeeeeeeeeeeeee |
|                                                                                                    |                                    | Algar de Ingenda                                                                                                    |

Figura 4 – Página de acesso á aplicação do ZS go

6 – Selecionar o botão de Login.

| ZS G⁄O                             |  |
|------------------------------------|--|
| Iniciar Sessão                     |  |
| E-mail                             |  |
| Palavra-passe                      |  |
| Login                              |  |
| Experimente gratis durante 30 días |  |
| Recuperar palawa-passe             |  |

Figura 5 – Função Experimentar gratis durante 30 dias

7 – Na janela de Iniciar Sessão, selecionar Experimentar grátis durante 30 dias.

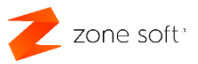

| СПа                                                                                                    | ar Co                                                                  | onta                                                                           |   |
|----------------------------------------------------------------------------------------------------|------------------------------------------------------------------------|--------------------------------------------------------------------------------|---|
| 123456789                                                                                                    |                                                                        | ZS ACADEMY Demo                                                                |   |
| academy@zonesoft.org                                                                                                    |                                                                        |                                                                                | 0 |
| Portugal                                                                                                    | •                                                                      | Continental                                                                    | ¢ |
| xxxxxxxxxxxxx                                                                                                    |                                                                        |                                                                                |   |
|                                                                                                    |                                                                        |                                                                                |   |
| e já tem uma licença ZS GO, introduza o núr                                                                                                    | mero de sé                                                             | èrie acima.                                                                    |   |
| e jå tem uma licença ZS GO, introduza o núr<br>Obter                                                                                                    | mero de sé<br>dados Lu                                                 | erie acima.<br>Isopay*                                                         |   |
| e jå tem uma licença ZS GO, introduza o núr<br>Obter                                                                                                    | mero de se<br>dados Lu<br>Criar Cont                                   | erie acima.<br>Isopay*                                                         |   |
| e jå tem uma licença ZS GO, introduza o núr<br>Obter                                                                                                    | mero de se<br>dados Lu<br>Criar Cont                                   | erie acima.<br>Isopay*<br>Ta                                                   |   |
| <ul> <li>e já tem uma licença ZS GO, introduza o núr</li> <li>Obter</li> <li>Obter</li> <li>Li e concordo com os Termos e Condições</li> <li>Autorizo o tratamento e utilização dos mem<br/>Marketing e Comerciais: Campanhas Exclus<br/>Informações Relevantes</li> </ul> | mero de se<br>dados Lu<br>Criar Cont<br>s<br>us dados p<br>sivas, Even | essoais para envio de comunicações de tos, Tutoriais, Casos de Sucesso, Outras |   |

Figura 6 – Criar conta com serial number

8 – Na janela **Criar Conta** do ZS go digitar:

- O NIF registado quando do pedido da licença no ZS Lic e designação da empresa.
- Inserir endereço de e-mail e definir palavra passe, "estes dados serão necessários para efetuar o login na aplicação ZS go".
- Selecionar o Pais.
- No campo para Escolha da Região o utilizador deve ter algum cuidado com a região que vai selecionar "de acordo com o pais selecionado.
- Inserir o Serial Number da licença enviado via e-mail.
- Selecionar a check box Li e concordo com os Termos e Condições.
- Selecionar o botão de Criar Conta.

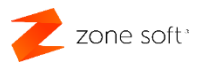

## 2 – Separador de Revenda

| ZS G⁄O                     |                      |                               | 🔤 ZS ACADEMY Demo 🗸 🏠 Configurações 👻 💄 Gestao da |        |            |            |  |  |  |  |
|----------------------------|----------------------|-------------------------------|---------------------------------------------------|--------|------------|------------|--|--|--|--|
| DASHBOARD ENTIDADES        | PRODUTOS             | STOCKS                        | COMPRAS                                           | VENDAS | TESOURARIA | RELATORIOS |  |  |  |  |
| novo<br>Documento de stock | Criar                | Vendas Mensais<br>21.00 €     | Vendas Acumula                                    | das    |            |            |  |  |  |  |
| novo<br>Documento de comp  | Criar<br>D <b>ra</b> | 18,90 €<br>16,80 €<br>14,70 € |                                                   |        |            |            |  |  |  |  |
| novo<br>Documento de vend  | Criar                | 12,60 €<br>10,50 €            |                                                   |        |            |            |  |  |  |  |

Figura 7 – Licença do ZS go parceiro sem o separador da revenda

O parceiro pode efetuar o pedido para ser ativado a visualização do separador da revenda na sua licença do ZS go, bastando para tal enviar e-mail para <u>suporte@zonesoft.org</u> ou criar Ticket na plataforma com a informação do **número de série da licença** e **NIF do parceiro**.

O parceiro após receber a confirmação de que o separador já está ativo;

| ZS G⁄O                                                             |                                                      | (2           | ZS ACADEMY Dem | o 🗸 🏠 Configur | ações 🗸 💄 Gest | ao da Conta 🕞 |
|--------------------------------------------------------------------|------------------------------------------------------|--------------|----------------|----------------|----------------|---------------|
| DASHBOARD ENTIDADES PRODUTOS                                       | stocks                                               | COMPRAS      | VENDAS         | TESOURARIA     | RELATORIOS     | REVENDA       |
| novo<br>Documento de stock<br>Criar<br>novo<br>Documento de compra | Vendas N<br>21,00 €<br>18,90 €<br>16,80 €<br>14,70 € | Aensais Vend | as Acumuladas  |                |                |               |

Figura 8 – Licença ZS go parceiro com o separador revenda ativo

1 – Aceder á aplicação do ZS go e selecionar o separador **Revenda**.

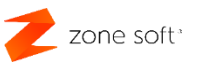

3

| PRODUTOS               | ST    | OCKS | сом | PRAS           | ľ                   | /ENDAS              |        | Т    | ESOURARIA       |          | RELATORIOS                                      | REVENDA                                        |
|------------------------|-------|------|-----|----------------|---------------------|---------------------|--------|------|-----------------|----------|-------------------------------------------------|------------------------------------------------|
| icenças ZS             | GO    |      |     |                |                     |                     |        |      |                 |          |                                                 |                                                |
| PESQUISA               |       |      |     |                |                     |                     |        |      |                 |          | Sumário                                         |                                                |
| Nome                   |       |      |     |                |                     |                     |        | PESC | QUISAR          |          | Licenças Ativas                                 | 6                                              |
|                        |       |      |     |                |                     |                     |        |      |                 |          | Licenças Demo                                   | o                                              |
| LICENÇAS ZS GO         |       |      |     | Apre           | sentar a<br>da Subs | a Inform<br>scrição | nação  |      |                 |          | Licenças Expiradas                              | c                                              |
| Cliente                | Email |      | NIF | Telefone       | Serial              | Data Inicio         | Estado | Demo | Data Limite Inf | ormações | Licenças Canceladas                             | , o                                            |
| Zone Soft Demo         |       |      |     | 249717997      | 5YIIKVFW1I          | 2023-03-<br>23      | Ativo  | Não  | 2099-12-31      | 0        | Total:                                          | 6                                              |
| ZS GO DEMO             |       |      |     | 249 717<br>997 | PIM25YXPIM          | 2024-04-12          | Ativo  | Não  | 2099-12-31      | 0        |                                                 |                                                |
| Zone Soft Demonstração |       |      |     | 249717997      | YJE9C7ZPBH          | 2020-11-12          | Ativo  | Não  | 2024-10-31      | 0        | Link Parceiro                                   |                                                |
| ZS GO Formação         |       |      |     |                | TVZYDARGBV          | 2022-11-29          | Ativo  | Não  | 2099-12-31      | 0        |                                                 |                                                |
| ZS GO DEMO             |       |      |     | 249 717<br>997 | 8FBTPVSB4B          | 2024-04-12          | Ativo  | Não  | 2099-12-31      | 0        | associadas à sua con<br>Soft, se o registo or e | nta de Parceiro Zone<br>plata de Parceiro Zone |
| ZS ACADEMY Demo        |       |      |     | 249717991      | 5DBX1MNS86          | 2024-09-<br>03      | Ativo  | Não  | 2099-12-31      | 6        | seguinte endereço:                              |                                                |
|                        |       |      |     |                |                     |                     |        |      |                 |          |                                                 |                                                |

Figura 10 – Separdor revenda com o link do parceiro e informação de subscrição

2 – O parceiro poderá visualizar todas as licenças de ZS go associadas à sua conta.

| Informações da Subscrição |                 |                            |   | $\otimes$ |
|---------------------------|-----------------|----------------------------|---|-----------|
| Plano                     | ZS GO Versão PR | 0                          |   |           |
| Utilizadores<br>Base      | б               | Utilizadores<br>Adicionais | 0 |           |

Figura 9 – Informação da subscrição

3 – O parceiro pode ceder o seu Link do Parceiro ao seu cliente, para que este possa efetuar o pedido da licença do ZS go e fica automaticamente associada à sua conta.

| 🥑 ZS GO   | × +                                                                                                |                                                                                            |        |
|-----------|----------------------------------------------------------------------------------------------------|--------------------------------------------------------------------------------------------|--------|
| → C       | app.zsgo.pt/register/1565                                                                          |                                                                                            |        |
|           |                                                                                                    |                                                                                            |        |
|           | 70                                                                                                 | $\sim$                                                                                     |        |
|           | 23                                                                                                 | 93                                                                                         |        |
|           |                                                                                                    |                                                                                            |        |
|           | Criar                                                                                              | Conta                                                                                      |        |
|           |                                                                                                    |                                                                                            |        |
|           | NIF                                                                                                | Nome da empresa                                                                            |        |
|           |                                                                                                    |                                                                                            |        |
|           | Email                                                                                              | Palavra passe 🥥                                                                            |        |
|           | Escolha um país 🔹                                                                                  | Escolha uma região 🔶                                                                       |        |
| - State - |                                                                                                    |                                                                                            |        |
|           | Número de série                                                                                    |                                                                                            |        |
|           | Se já tem uma licença ZS GO, introduza o número (                                                  | de série acima.                                                                            | -      |
|           | Criar                                                                                              | Conta                                                                                      |        |
|           |                                                                                                    |                                                                                            |        |
|           | Li e concordo com os Termos e Condições                                                            |                                                                                            |        |
|           | Autorizo o tratamento e utilização dos meus dao<br>Marketing e Comerciais: Campanhas Exclusivas, I | los pessoais para envio de comunicações de<br>Eventos, Tutoriais, Casos de Sucesso, Outras | lives. |
|           | Informações Relevantes                                                                             |                                                                                            |        |

Figura 11 – Criar licença com link do parceiro

O utilizador deve preencher todos os dados necessários.

#### Nota Importante:

Para passar uma determinada licença já existente "sem parceiro associado", para a sua conta;

**1** - Enviar email para o departamento comercial com a toda a informação da licença do ZS go a transferir

 2 – O cliente que esta a ser transferido para o parceiro, não pode ter nenhuma subscrição/valor em pagamento ou associado a outro parceiro.

3 – O Valor da subscrição da licença passará ser cobrado diretamente ao parceiro.

zone soft\*

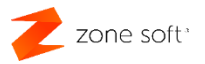

## 3 – Nova função Subscrições

Uma subscrição é um acordo de utilização da aplicação do ZS go, por um indeterminado tempo e sujeito ao pagamento de uma determinada quantia mensal pela sua utilização, o utilizador poderá efetuar o cancelamento da subscrição bastando para tal enviar email para <u>comercial@zonesoft.org</u> com a número da licença do software, NIF associado à licença e nome da empresa.

#### 3.1 – Passar conta de teste para uma subscrição

O utilizador deve aceder à aplicação online do ZS go e entrar na sua conta de teste.

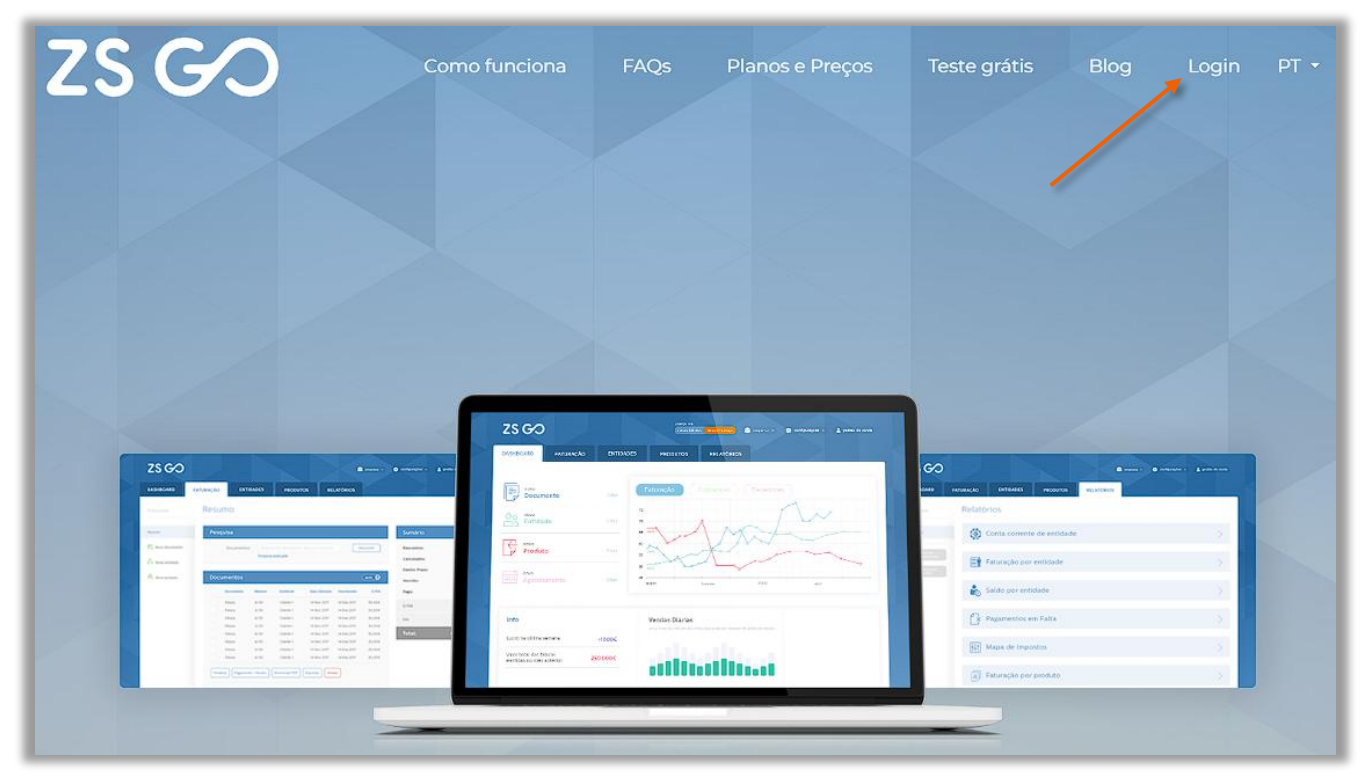

Figura 12 – Selecionar a função login para acesso à aplicação do ZS go

1 – Selecionar o botão de **Login** e inserir os dados de acesso á aplicação.

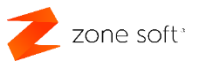

| ZSGO Licença Tiál<br>Faltar 3 dias Ativar Licença 🖻 Zone Soft Demonstração 🧸 🏠 Configurações 🗸 🛓 Gestão da C |                                                            |  |  |  |
|----------------------------------------------------------------------------------------------------|------------------------------------------------------------|--|--|--|
| DASHBOARD ENTIDADES PRODUTOS                                                                                 | STOCKS COMPRAS VENDAS TESOURARIA RELATORIOS REVENDA        |  |  |  |
| novo<br>Documento de stock<br>Criar<br>novo<br>Documento de compra                                           | Vendas Mensais         Vendas Acumuladas           21,00 € |  |  |  |
| Documento de venda                                                                                           | 14,70€                                                     |  |  |  |
| 0.0                                                                                                    | 8,30 €                                                     |  |  |  |

Figura 13 – Ativar a licença trial/demonstração

2 – Selecionar a função de Ativar Licença, a aplicação inicia uma nova janela para que o utilizador, ou, possa efetuar a seleção do plano de subscrição que mais se ajusta a si.

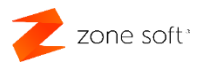

| Ativar Licença                                                                                                    | $\bigotimes$ |
|----------------------------------------------------------------------------------------------------|--------------|
| Selecione o seu Plano                                                                                                  |              |
| BASIC<br>Até Utilizadores: 2 Versão sem utilizadores adicionais<br>PREÇO: 12,18 €                                      |              |
| LITE<br>Até Utilizadores: 5 Versão sem utilizadores adicionais<br>PREÇO: 18,33 €                                       |              |
| PRO<br>+Gestão de Stock, Compras e Fornecedores<br>Até Utilizadores: 6 Utilizadores Adicionais 0<br>+1,23 €/Utilizador |              |
| +Informações sobre os Planos ZS GO Os preços indicados incluem IVA a taxa em vigor <u>cancelar</u> Confirmar           | 0€           |

Figura 14 - Selecionar tipo de plano a subscrever

3 – O utilizador ao selecionar o processo de ativação, vai-lhe ser apresentado uma nova janela com os três tipos de licença disponível no ZS go.

**3.1** – A versão **Basic**, a versão disponibiliza até **2 utilizadores** ligados em simultâneo na aplicação, esta versão **não tem possibilidade de efetuar** a Gestão de Stocks, Gestão de Compras e Gestão de Fornecedores. "*Não é possível adicionar novos utilizadores terá que fazer upgrade para a versão Lite*".

**3.2** – A versão **Lite**, possibilita ter até **5 utilizadores** ligados em simultâneo na aplicação, esta versão **não possibilita** a Gestão de Stocks, Gestão de Compras e Gestão de Fornecedores. "*Não é possível adicionar novos utilizadores terá que fazer upgrade para a versão Pro*".

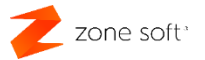

**3.3** – A versão **Pro**, possibilita que estejam **6 utilizadores** a utilizar a aplicação em simultâneo, mas, <u>caso seja necessário ter mais utilizadores poderá sempre adicionar</u>; nesta versão **estão disponíveis as funcionalidades** de Gestão de Stocks, Gestão de Compras e Gestão de Fornecedores. "*Nota: Por cada utilizador adicionado além dos 6 inicialmente disponibilizados na versão Pro, será cobrado um valor por cada um a adicionar ao valor da licença*".

4 – Selecionar o botão de Confirmar para finalizar o processo de ativação da Subscrição

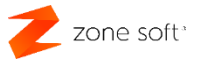

#### 3.2 – Atualizar a subscrição a expirar do ZS go

Cinco dias antes de finalizar o prazo de renovação da subscrição por mais 30 dias da aplicação online do ZS go, será enviado para o e-mail a informar da necessidade de efetuar o pagamento da subscrição.

| ZS G⁄O                                                                                                    |
|----------------------------------------------------------------------------------------------------|
| Olá                                                                                                    |
| Esperamos que esteja a tirar o máximo partido do software ZS GO! Informamos que a                                                                                            |
| sua subscrição irá expirar dentro de 3 dias. Para continuar a utilizar o software sem                                                                                        |
| interrupções, será necessário renovar a sua subscrição.                                                                                                    |
| Por favor, clique no link em baixo, ou aceda à sua conta e proceda à renovação da                                                                                            |
| subscrição antes do prazo final para evitar qualquer bloqueio no acesso ao software.                                                                                         |
| Se precisar de ajuda com o processo de renovação ou tiver alguma questão, a nossa                                                                                            |
| equipa de apoio ao cliente está à sua disposição.                                                                                                    |
| Agradecemos a sua confiança no ZS GO!                                                                                                    |
| Clique aqui para efetuar o pagamento                                                                                                    |
| Obrigado e bom trabalho,                                                                                                    |
| A Equipa ZS go.                                                                                                    |
| O ZS go é um software certificado pela Autoridade Tributária com o nº 2858 e é powered by:<br>propriedade da Zone Soft Lda.<br>Todos os direitos são reservados.<br>Portugal |

Figura 15 – Renovar a subscrição por mais 30 dias

#### 1 – Selecionar o botão Clique aqui para efetuar o pagamento.

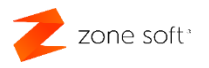

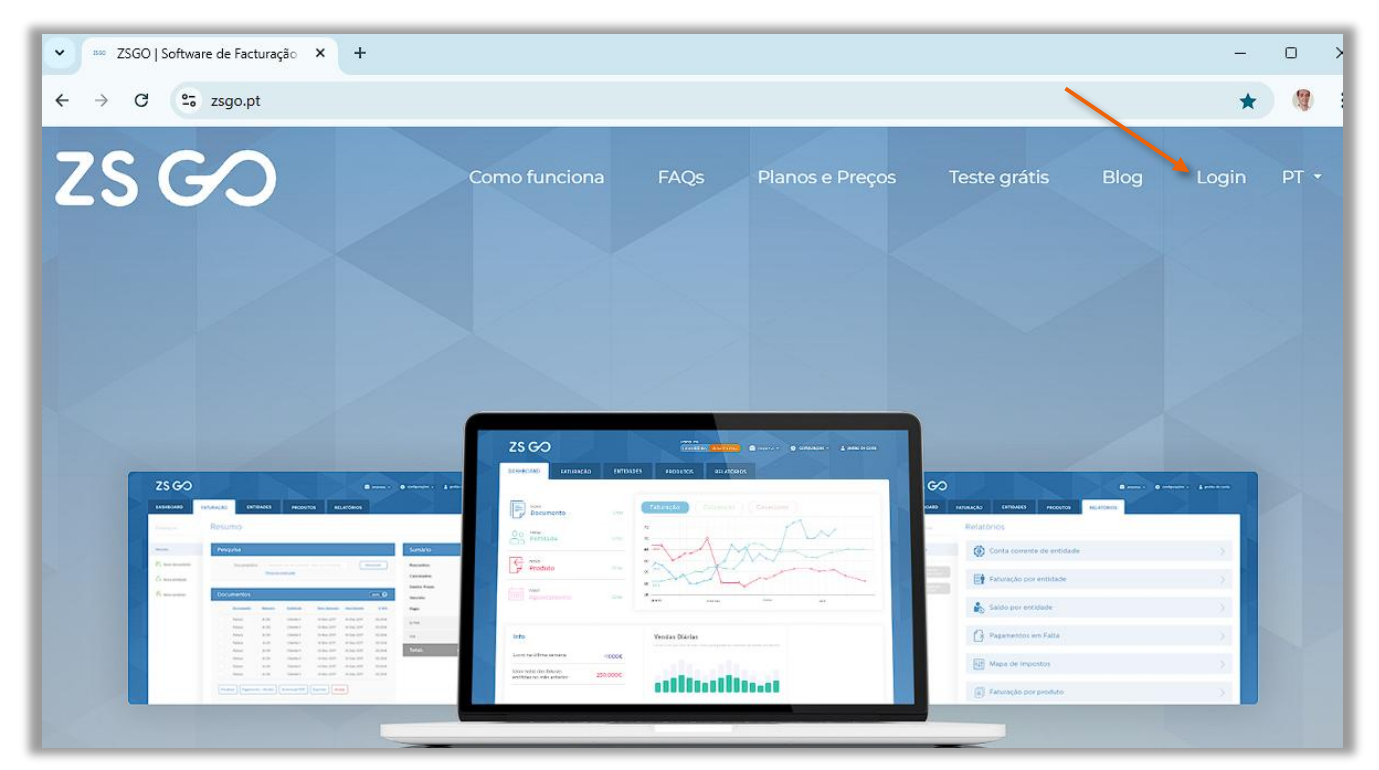

Figura 16 – Selecionar o processo de login

2 – Selecionar a função de Login para aceder à aplicação do ZS go.

|              | ZSG⁄O                              |   |
|--------------|------------------------------------|---|
|              | Iniciar Sessão                     |   |
| utilizador@e | mail.com                           |   |
|              |                                    | ٢ |
|              | Login                              |   |
|              | Experimente gràfis durante 30 días |   |
|              | Recuperar palavra-passe            |   |

Figura 17 – Dados de login à aplicação do ZS go

3 – Inserir os dados de acesso á aplicação online ZS go

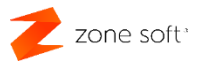

| ZS G⁄O                            | ZS GO pro v Zone Soft Demonstração v 🏠 Configurações v 🛓 Gestão da Conta v<br>Gerir Subscrição<br>Asia licença expisa |
|-----------------------------------|----------------------------------------------------------------------------------------------------|
| DASHBOARD ENTIDADES PRODUTOS      | STOCKS VENDAS TESOURARIA RELATORIOS REVENDA                                                                           |
| Criar<br>Documento de stock       | Vendas Mensais Vendas Acumuladas                                                                                      |
| novo Criar<br>Documento de compra |                                                                                                    |
| novo Criar<br>Documento de venda  | 🛰 Não há dados para mostrar                                                                                           |
| O o novo Criar                    |                                                                                                    |

Figura 18 – Selecionar a gestão da subscrição

4 – Ao aceder á aplicação online do ZS go, o utilizador pode selecionar Gerir Subscrição.

| Subscrição Expirada!                                                             |
|----------------------------------------------------------------------------------|
| A sua subscrição expirou, para continuar a utilizar deverá proceder ao pagamento |
| Gerir Subscrição Cancelar                                                        |

Figura 19 – quando a subscrição expira selecionar Gerir Subscrição

No caso de a subscrição ter expirado, o utilizador vai ser informado que deve proceder ao pagamento:

5 – O utilizador deve selecionar Gerir Subscrição.

**Nota:** Todas as funções da aplicação online do ZS go <u>ficam bloqueadas</u>, exceto a gestão da subscrição, para que o cliente posso efetuar o pagamento/ativação.

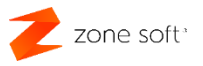

| ZS G⁄O              |                                             | 💶 ZS GO pro 🕞 💼     | Zone Soft Demonstração 🐱 | 🏠 Conligurações 🗸     | Gestão da Conta 🗸 |
|---------------------|---------------------------------------------|---------------------|--------------------------|-----------------------|-------------------|
| DASHBOARD ENTIDADES | PRODUTOS STOC                               | KS COMPRAS          | VENDAS TESOU             | JRARIA RELATORIO      | S REVENDA         |
| Gestão de Conta     | Subscrição ZS G                             | Ö                   |                          |                       |                   |
| Resumo de<br>Conta  | DADOS GERAIS PAGAME                         | NTOS CANCELAR SUBSC | rição                    |                       |                   |
| 🗐 Subscrição        | Plano                                       | Número de série     | Utilizadores base        | I Itilizadores a      | dicionais         |
| 2+ Utilizadores     | ZS GO Versão PRO                            | YJE9C7ZPBH          | 6                        | 14                    | arcionals         |
| Perfis              | <b>19.56€ / mé</b><br>Data último pagamento | s<br>Último docur   | nento                    | Subscrição válida até | 17.22€ / mês      |
|                     | N/D                                         | N/D                 | *                        | 2024-10-31            | Expirada          |
|                     |                                             | Valor da subsc      | rição: 36.78€<br>∕       | PAG                   | AR                |

Figura 20 – Selecionar a função pagar

 6 – Para efetuar a continuação da subscrição da licença da aplicação online do ZS go; selecionar a função Pagar.

| Subscrição ZS GO - Pagament                                                                       | 0                                                                                                    |
|---------------------------------------------------------------------------------------------------|----------------------------------------------------------------------------------------------------|
| <b>Sumário</b><br>ZS GO Versao PRO<br>Utilizadores Adicionais:14<br>Preço: 36,78€<br>IVA incluido | PAGAR COM LISOPEY<br>Para continuar clique no botao a cima.<br>Será redirecionado para a pagina de pagamento segura da Lusopay. |

Figura 21 – Selecionar a função de pagar com Lusopay

7 - Na janela de pagamento o utilizador deve selecionar o botão Pagar com Lusopay.

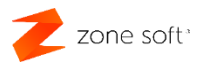

| Página de pagamento                      |                                      |                                               |  |  |  |  |
|------------------------------------------|--------------------------------------|-----------------------------------------------|--|--|--|--|
| Link validado                            | Formulário preenchido                | Método selecionado                            |  |  |  |  |
| Identificação do pag                     | jador Info                           | ormação de pagamento                          |  |  |  |  |
| Nome completo:<br>Zone Soft Demonstração | Beneficiário<br>ZONE SOF<br>SOFTWARE | D:<br>FABRICO DE PRODUTOS<br>E UNIPESSOAL LDA |  |  |  |  |
|                                          | Document                             | e19364ee-f388-4b00-914c-<br>o: 1cb894967978   |  |  |  |  |
|                                          | Moeda:                               | EUR                                           |  |  |  |  |
|                                          | Valor:                               | 36,78                                         |  |  |  |  |
| MUTBANCO<br>Referências Multibar         | létodos de pagame                    | Pagamento MB Way                              |  |  |  |  |

Figura 22 – Escolher qual o metodo de pagamento da subscrição MB ou MBWay

**8** – Selecionar o método de pagamento por referência **Multibanco**, ou, **MB Way**. O utilizador deve finalizar o pagamento da subscrição.

**NOTA:** A ativação da conta é imediata após ser efetuado o pagamento da subscrição; no entanto a fatura referente ao pagamento ficará disponível para ser efetuado o download algum tempo depois.

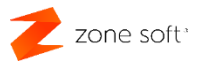

#### 3.3 – Separador pagamentos na subscrição do ZS go

| Subscrição | o ZS GO    |                     |         | Selecionar o r<br>fatura para fa<br>downlo | número da<br>zer o seu<br>pad |
|------------|------------|---------------------|---------|--------------------------------------------|-------------------------------|
|            | PAGAMENTOS | CANCELAR SUBSCRIÇÃO |         |                                            |                               |
| Data       |            | Método de pagamento | Valor   | Estado                                     | Fatura                        |
| 07-10-2024 |            | mbway               | 19,56 € | Fatura recebida.                           | 202407639                     |
| 28-10-2024 |            | multibanco          | 19,56 € | Fatura recebida.                           | 202400009                     |
|            |            |                     |         |                                            | < 1                           |

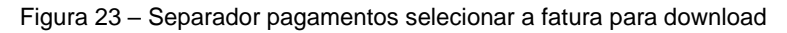

1 – No separador Pagamentos, o utilizador pode ver os documentos referentes aos pagamentos efetuados das suas subscrições, selecionar o número do documento Fatura para poder efetuar o download do documento.

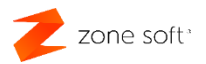

#### 3.4 - Cancelar subscrição do ZS go

| Subscrição                                                                             | o ZS GO                                                                                                    |                                                                                                    |                                                                                                    |                                                                                          |                                                                                       |
|----------------------------------------------------------------------------------------|----------------------------------------------------------------------------------------------------|----------------------------------------------------------------------------------------------------|----------------------------------------------------------------------------------------------------|------------------------------------------------------------------------------------------|---------------------------------------------------------------------------------------|
| DADOS GERAIS                                                                           | PAGAMENTOS                                                                                                    | CANCELAR SUBSCRIÇÃO                                                                                                    |                                                                                                    |                                                                                          |                                                                                       |
| ATENÇÃO                                                                                |                                                                                                    |                                                                                                    |                                                                                                    |                                                                                          |                                                                                       |
| Ao cancelar a<br>desativada e<br>ZS GO.<br>Caso não en<br>certeza que l<br>Os seu dado | a subscrição do ZS G<br>receberá no email qu<br>contre essa informaç<br>não recebeu o email,<br>s permanecerão no n | O a sua conta continuarà ativa a<br>ue usou para efetuar o registo, u<br>ão no seu email, nos dias seguir<br>por favor, contacte o seu agent<br>iosso sistema durante 30 dias, p | té ao fim do período de subscrição a<br>ma ligação para transferir o ficheiro s<br>ites ao fim do prazo de utilização, po<br>e autorizado Zone Soft.<br>ieríodo após o qual, os mesmos serã | atual. Após esse per<br>SAFT-PT referente a<br>or favor, verifique a s<br>ao eliminados. | fodo a sua conta será<br>lo período de utilização do<br>sua caixa de spam. Se tiver a |
| 🕑 Li e conc                                                                            | ordo com os termos (                                                                                                | de cancelamento                                                                                                    |                                                                                                    |                                                                                          |                                                                                       |
|                                                                                        | +                                                                                                    |                                                                                                    |                                                                                                    |                                                                                          |                                                                                       |
|                                                                                        |                                                                                                    |                                                                                                    |                                                                                                    |                                                                                          | CANCELAR<br>SUBSCRIÇÃO                                                                |

Figura 24 – Inserir o NIF que estava associado a subscrição

1 – O utilizador a qualquer momento, poderá pedir para a sua subscrição ser cancelada:

**1.1** – Selecionar a check box **Li e concordo com os termos de cancelamento**. "É fundamental que efetuem a leitura do quadro".

**1.2** – Inserir o **N.I.F.** associado á licença.

**1.3** – Selecionar o botão de **Cancelar Subscrição**, "este botão só fica visível se o NIF inserido for o que está associado à licença".

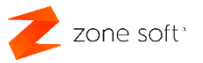

### 4 – Obter dados da Lusopay ao criar nova conta

O utilizador passa a poder obter os seus dados<sup>1</sup> de cliente associados à plataforma da Lusopay, quando já está registado na mesma.

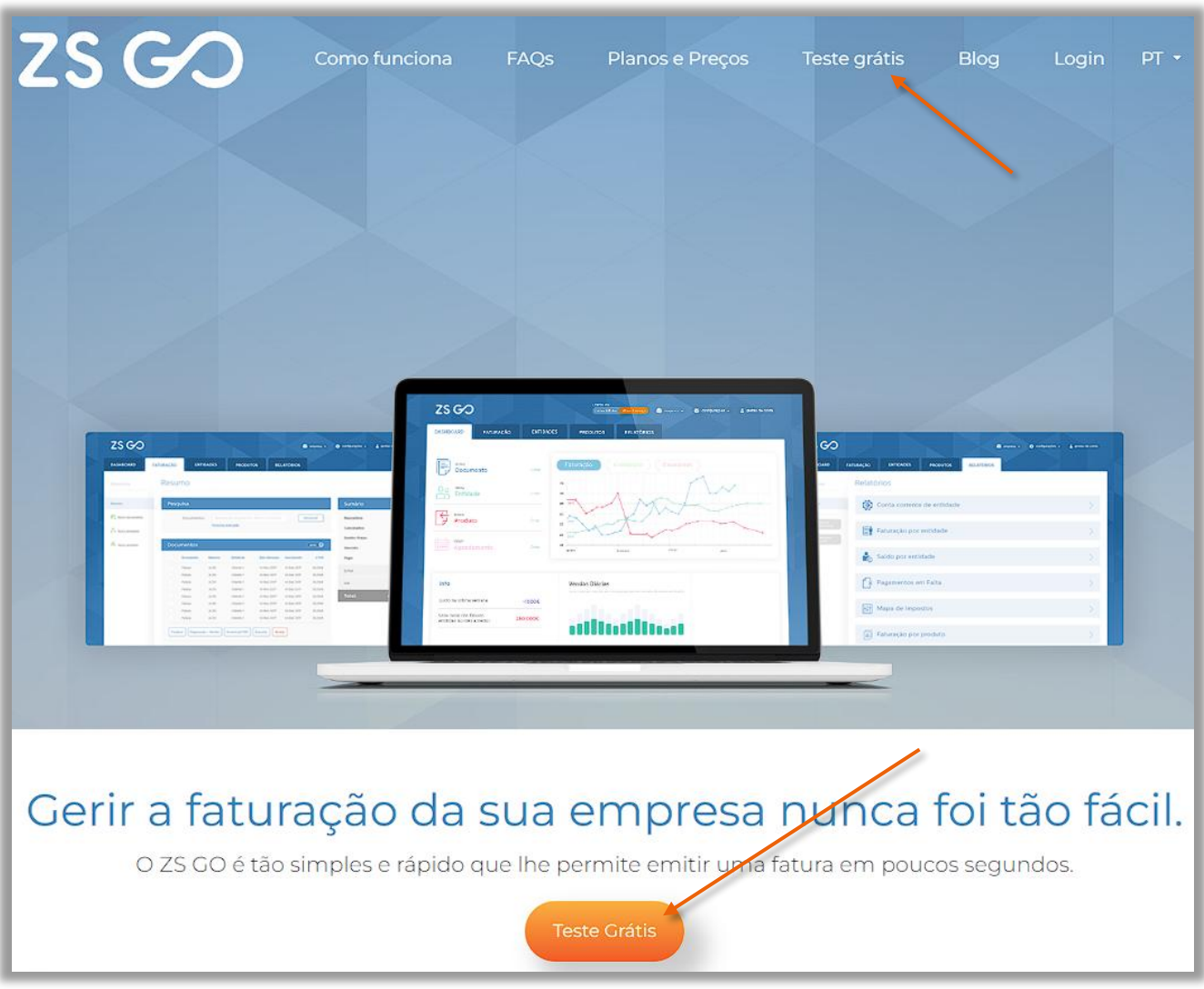

Figura 25 - Função para teste gratis

1 – Selecionar o botão de função Teste Grátis.

<sup>&</sup>lt;sup>1</sup> Disponíveis para utilização em território Português.

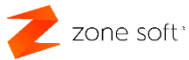

| NIF da empresa<br>registada na<br>Lusopay |                                                                                                    |                                                                                            |    |                                                                    |
|-------------------------------------------|----------------------------------------------------------------------------------------------------|--------------------------------------------------------------------------------------------|----|--------------------------------------------------------------------|
|                                           | Criar                                                                                                    | Conta                                                                                      |    |                                                                    |
|                                           | 123456789                                                                                                    | ZS >GO Demo                                                                                |    |                                                                    |
|                                           | comercial@zonesoft.org                                                                                                    |                                                                                            | 0  |                                                                    |
|                                           | Portugal ¢                                                                                                    | Continental                                                                                | •  |                                                                    |
|                                           | A1B2C3D4F5                                                                                                    |                                                                                            |    | 3 - Para obter os                                                  |
|                                           | Se jå tem uma licença ZS GO, introduza o número o<br>Obter dado                                                              | de série acima.<br>s Lusopay*                                                              |    | dados da Lusopay                                                   |
|                                           | Criar (                                                                                                    | Conta                                                                                      |    |                                                                    |
|                                           | Li e concordo com os Termos e Condições                                                                                      |                                                                                            |    |                                                                    |
|                                           | Autorizo o tratamento e utilização dos meus dad<br>Marketing e Comerciais: Campanhas Exclusivas, I<br>Informações Relevantes | los pessoais para envio de comunicações de<br>Eventos, Tutoriais, Casos de Sucesso, Outras |    |                                                                    |
|                                           | *Ao validar os seu dados Lusopay, o ZS GO se<br>Se ainda não é cliente Lusopay registe-se aqui                               | ră ativado, gratuitamente, na versão PRC<br>. 🗲                                            | D. | 3.2 – Utilizar esta<br>função para efetuar o<br>registo na Lusopay |

Figura 26 – Inserir dados para criar a conta

- **2** Preencher todos os campos com os dados necessários para criar a conta.
- 3 Acionar o botão de Obter os dados Lusopay.

Dados Lusopay obtidos com sucesso

| Figura 27 – Dad | os obtidos com | sucesso |
|-----------------|----------------|---------|
|-----------------|----------------|---------|

3.1 – Será apresentada a informação de que os dados associados à licença do ZS Go "NIF"

é o mesmo que está registado na Lusopay.

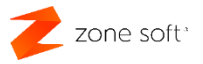

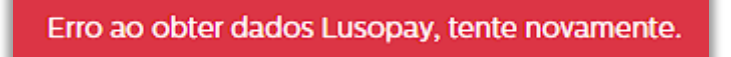

Figura 28 - Tentar obter novamente os dados

**3.2** – No caso da aplicação do ZS go apresentar erro na obtenção dos dados; poderá significar:

- Que o NIF inserido no campo do ZS go não é igual, ou, não está registado ainda na plataforma da Lusopay.
- A existência de constrangimentos na comunicação com a plataforma da Lusopay; verifique se o equipamento está conectado á internet, ou, volte a tentar mais tarde.
- No caso de ainda não ser cliente Lusopay deve selecionar registe-se aqui.
   Será direcionado para a página de registo da Lusopay.

| lusopay                         | 🕤 Idioma: PT   ᆂ Abrir conta   된 Aceder                                                                  |
|---------------------------------|----------------------------------------------------------------------------------------------------|
| 👫 Início 📄 Segurança            |                                                                                                    |
|                                 |                                                                                                    |
| Tipo de conta                   | 3                                                                                                    |
| Selecione a conta mais adequada |                                                                                                    |
| Nome                            | Descrição                                                                                                |
| • Empresário em nome individual | Empresário em nome individual, profissionais liberais (pessoas singulares com atividade declarada na AT) |
| Pessoas coletivas               | Empresas, associações, condomínios, fundações                                                            |
|                                 | Próximo                                                                                                  |

Figura 29 – Pagina da Lusopay para efetuar registo

Nota: Finalizar o processo de registo na página da Lusopay.

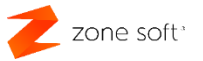

## 5 – Ativação da licença em Demo com e sem integração Lusopay

| ZS G⁄       | Э               | Lio<br>Fa    | ença Trial<br>Itam 28 dias Ativar Licer | nça 🔄 Zone Soft |
|-------------|-----------------|--------------|-----------------------------------------|-----------------|
| DASHBOARD   | ENTIDADES       | PRODUTOS     | STOCKS                                  | COMPRAS         |
| novo<br>Doc | umento de stoci | Criar        | Vendas Mensais                          | Vendas Acumula  |
|             | cumento de com  | Criar<br>pra |                                         |                 |

Figura 30 – Ativar licença trial

- 1 Selecionar a função de Ativar Licença.
- 2 No caso de ser já cliente Lusopay selecionar SIM.

| Ativar Licença                                     |                 | $\otimes$ |
|----------------------------------------------------|-----------------|-----------|
| J <mark>á é cliente Lusopay?</mark><br>O Sim O Não |                 |           |
|                                                    | <u>cancelar</u> | Confirmar |

Figura 31 – Confirmar que é cliente Lusopay

**Nota:** O NIF associado à licença de demonstração terá de ser o mesmo que está registado na plataforma da Lusopay.

| 2 | zone | soft" |
|---|------|-------|
|---|------|-------|

|                                          | Ativar Licença                     | $\otimes$ |
|------------------------------------------|------------------------------------|-----------|
|                                          | Já é cliente Lusopay?<br>Sim O Não |           |
|                                          | configuração Lusopay ^             |           |
|                                          | NIF                                |           |
|                                          | 123456789                          |           |
|                                          | GUID de Utilizador                 |           |
|                                          | Identificador público              |           |
| 3 – Selecionar para<br>obter os dados da | Obter dados Lusonav                |           |
| Lusopay.                                 | - Obler dados Eusopay              |           |
|                                          | <u>cancelar</u> Confirmar          |           |

Figura 32 – Obter os dados registados na Lusopay

- **3** Inserir o NIF.
- 4 Selecionar o botão de Obter dados da Lusopay.

| 2 | zone | soft" |
|---|------|-------|
|---|------|-------|

| Ativar Licença                                                                      | $\otimes$          |
|-------------------------------------------------------------------------------------|--------------------|
| Já é cliente Lusopay?                                                               |                    |
| ● Sim ○ Não                                                                         |                    |
| configuração Lusopay 🔨                                                              |                    |
| NIF                                                                                 |                    |
| 123456789                                                                           |                    |
| GUID de Utilizador                                                                  |                    |
| QWERT56ASDFGJ                                                                       |                    |
| Identificador público                                                               |                    |
| clienteXXX                                                                          |                    |
| Obter dados Lusopay                                                                 |                    |
|                                                                                     |                    |
| Parabéns!! Por ter validado com sucesso a sua<br>ZS GO será gratuito na versão PRO. | a conta Lusopay, o |
| +Informações sobre os Planos ZS GO                                                  | TOTAL: €           |
| Os preços indicados incluem IVA a taxa em vigor                                     |                    |
| <u>cancelar</u>                                                                     | Confirmar          |

Figura 33 – Confirmar a ativação da licença associada á Lusopay

5 – Vão ser preenchidos automaticamente os campos do GUID do utilizador e do
Identificador público com os dados disponibilizados pela Lusopay.

6 – Selecionar o botão Confirmar.

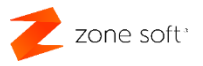

No caso de não seja cliente Lusopay:

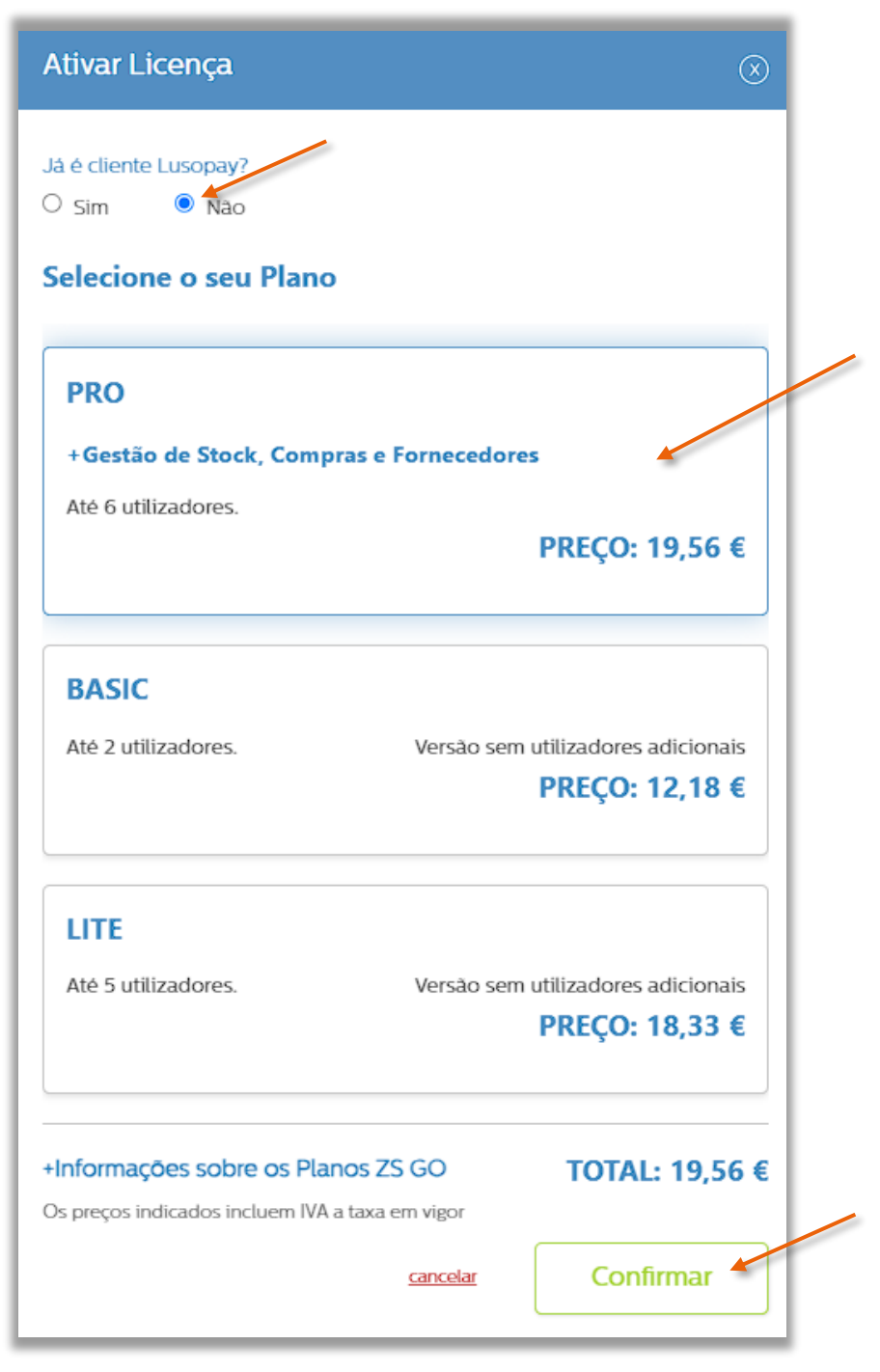

Figura 34 – No caso de não ser cliente Lusopay, selecionar plano

- 7 Selecionar a opção Não; no caso de não ser cliente Lusopay.
- 8 Nos planos de licenciamento, **optar** pelo que se adequa às suas necessidades
- 9 Selecionar o botão Confirmar.

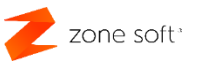

#### 5.1 – Botão de registo e ativação da Lusopay

| ZSG                 | Usopey Ativa | r ZSGO basic -                     | 🔄 Zone Soft Demor |
|---------------------|--------------|------------------------------------|-------------------|
| DASHBOARD ENTIDADES | PRODUTO      | os vendas                          | TESOL             |
| Documento de venda  | Criar        | Vendas Mensais Ver<br>290.00 €     | ndas Acumuladas   |
| O o novo<br>Cliente | Criar        | .161,00 €<br>.032,00 €<br>903,00 € |                   |

Figura 35 – Selecionar a função – Lusopay ativar

O utilizador pode efetuar a ativação da integração da Lusopay com a aplicação do ZS go.

**1** – Na página inicial do ZS go, selecionar o botão **Lusopay Ativar**; "o utilizador vai ser direcionado para os Métodos de Pagamento, nas Definições da aplicação.

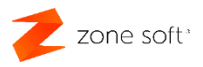

| NTIDADES DE PAGAMENT                                                                                                    | DEBITOS DIRETOS                                                                                                    |                                                                                                    |
|----------------------------------------------------------------------------------------------------|----------------------------------------------------------------------------------------------------|----------------------------------------------------------------------------------------------------|
|                                                                                                    |                                                                                                    |                                                                                                    |
| LUSOPAY                                                                                                    |                                                                                                    |                                                                                                    |
| NIF                                                                                                    | GUID Identificado                                                                                                    | or Público                                                                                                    |
| 123456789                                                                                                    | QWER156ASDFGJ clientex.                                                                                                    | Obter credencials                                                                                                    |
|                                                                                                    |                                                                                                    |                                                                                                    |
| Com a ativação dos meio<br>Referências Multibanco e<br>Além disso, também será<br>As faturas (e os e-mails re<br>forma simples, segura e ir                                                                                                    | e de pagamento da LusoPay, poderá oferecer aos seus o<br>n todas as suas faturas.<br>possível receber pagamentos por <b>Débitos Diretos</b> e <b>Cof</b> i-<br>lacionados) incluirão um link de pagamento direto (pay<br>nediata.                                                                                                    | lientes as opções de pagamento por MB WAY<br>dis Pay.<br>-by-link), permitindo que os seus clientes pag                                                                                     |
| Com a ativação dos meio<br>Referências Multibanco e<br>Além disso, também será<br>As faturas (e os e-mails re<br>forma simples, segura e ir<br>Para aproveitar a melhor o<br>selecione a opção ZS GO<br>Se ainda não é cliente Lu:<br>Tabela de comisso<br>Método de Pagamento                                                                       | e de pagamento da LusoPay, poderá oferecer aos seus o<br>n todas as suas faturas.<br>possível receber pagamentos por <b>Débitos Diretos</b> e <b>Cofi</b><br>lacionados) incluirão um link de pagamento direto (pay<br>nediata.<br>ferta disponível nesta parceria, registe-se na LusoPay e<br>oPay registe-se aqui.                                                                                               | lientes as opções de pagamento por MB WAY<br>dis Pay.<br>-by-link), permitindo que os seus clientes pag<br>, ao ser questionado sobre o software que utili                                  |
| Com a ativação dos meio<br>Referências Multibanco e<br>Além disso, também será<br>As faturas (e os e-mails re<br>forma simples, segura e ir<br>Para aproveitar a melhor o<br>selecione a opção ZS GO<br>Se ainda não é cliente Lu:<br>Tabela de comisso<br>Método de Pagamento<br>MB WAY                                                             | a de pagamento da LusoPay, poderá oferecer aos seus o<br>n todas as suas faturas.<br>possível receber pagamentos por <b>Débitos Diretos</b> e <b>Cofi</b><br>lacionados) incluirão um link de pagamento direto (pay<br>nediata.<br>ferta disponível nesta parceria, registe-se na LusoPay e<br>oPay registe-se aqui.<br>DES<br>Preço<br>€ 0,10 + 0,70% (mín. €                                                     | lientes as opções de pagamento por MB WAY<br>dis Pay.<br>-by-link), permitindo que os seus clientes pag<br>, ao ser questionado sobre o software que utili<br>: 0,45)                       |
| Com a ativação dos meio<br>Referências Multibanco e<br>Além disso, também será<br>As faturas (e os e-mails re<br>forma simples, segura e ir<br>Para aproveitar a melhor o<br>selecione a opção ZS GO<br>Se ainda não é cliente Lux<br>Tabela de comisso<br>Método de Pagamento<br>MB WAY<br>Referências MB                                           | i de pagamento da LusoPay, poderá oferecer aos seus o<br>n todas as suas faturas.<br>possível receber pagamentos por <b>Débitos Diretos</b> e <b>Cofi</b><br>lacionados) incluirão um link de pagamento direto (pay<br>rediata.<br>Iferta disponível nesta parceria, registe-se na LusoPay e<br>oPay registe-se aqui.<br>Des<br>Preço<br>€ 0,10 + 0,70% (mín. €<br>€ 0,25 + 1,5% (máx. € 2)                        | lientes as opções de pagamento por MB WAY<br>dis Pay.<br>-by-link), permitindo que os seus clientes pag<br>, ao ser questionado sobre o software que utili<br>; 0,45)<br>2,80)              |
| Com a ativação dos meio<br>Referências Multibanco e<br>Além disso, também será<br>As faturas (e os e-mails re<br>forma simples, segura e ir<br>Para aproveitar a melhor o<br>selecione a opção ZS GO<br>Se ainda não é cliente Lu:<br>Tabela de comisso<br>Método de Pagamento<br>MB WAY<br>Referências MB<br>Débitos Diretos                        | i de pagamento da LusoPay, poderá oferecer aos seus o<br>n todas as suas faturas.<br>possível receber pagamentos por <b>Débitos Diretos</b> e <b>Cofi</b><br>lacionados) incluirão um link de pagamento direto (pay<br>nediata.<br>ferta disponível nesta parceria, registe-se na LusoPay e<br>oPay registe-se aqui.<br>Des<br>Preço<br>€ 0,10 + 0,70% (mín. €<br>€ 0,25 + 1,5% (máx. € 1)<br>Também disponíveis r | lientes as opções de pagamento por MB WAY<br>dis Pay.<br>-by-link), permitindo que os seus clientes pag<br>, ao ser questionado sobre o software que utili<br>c 0,45)<br>2,80)              |
| Com a ativação dos meio<br>Referências Multibanco e<br>Além disso, também será<br>As faturas (e os e-mails re<br>forma simples, segura e ir<br>Para aproveitar a melhor o<br>selecione a opção ZS GO<br>Se ainda não é cliente Lus<br>Tabela de comisso<br>Método de Pagamento<br>MB WAY<br>Referências MB<br>Débitos Diretos<br>Referências Payshop | i de pagamento da LusoPay, poderá oferecer aos seus o<br>n todas as suas faturas.<br>possível receber pagamentos por <b>Débitos Diretos</b> e <b>Cofi</b><br>lacionados) incluirão um link de pagamento direto (pay<br>nediata.<br>ferta disponível nesta parceria, registe-se na LusoPay e<br>oPay registe-se aqui.<br>DeS<br>Preço<br>€ 0,10 + 0,70% (mín. €<br>€ 0,25 + 1,5% (máx. € 1<br>Também disponíveis r  | tientes as opções de pagamento por MB WAY<br>dis Pay.<br>-by-link), permitindo que os seus clientes pag<br>, ao ser questionado sobre o software que utili<br>c 0,45)<br>2,80)<br>a Lusopay |

Figura 36 - Entidade de pagamento Lusopay

#### 2 – Ativar a integração da Lusopay.

3 – Selecionar o botão de Obter Credenciais, da Lusopay. Os campos GUID e Identificador público são preenchidos automaticamente com os dados disponíveis na Lusopay para o NIF associado á licença.

4 – No caso de não ser cliente e pretenda aderir à plataforma da Lusopay, o utilizador deve selecionar **Registe-se aqui**; vai ser redirecionado para uma nova página web, devendo inserir todos os dados necessários ao processo de adesão à Lusopay.

5 – Processar pagamentos automaticamente:

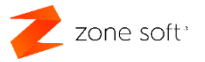

**5.1** – Se a check box **Estiver selecionada**, a aplicação recebe a informação da entidade bancária que o documento está regularizado a aplicação cria o documento de pagamento.

**5.2** – Se a check box **Não está selecionada**, o utilizador deverá verificar na Lusopay que documentos foram regularizados.

6 – No final da página selecionar o botão Gravar.

#### Nota importante:

Para que seja possível utilizar a integração da Lusopay na aplicação do ZS go, o utilizador deve ter a integração da Ifthenpay, desativada.

A aplicação do ZS go não possibilita a utilização das duas integrações em simultâneo.

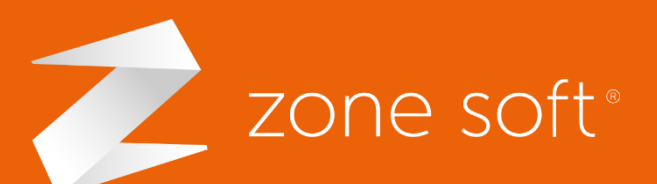

(+351) 249 717 997
 seg. a sex. (9h-18h)
 Chamada para a rede fixa nacional

Estrada Nacional 3 Zona Industrial Lote I-21 2330-210 Entroncamento, Santarém comercial@zonesoft.org suporte@zonesoft.org geral@zonesoft.org